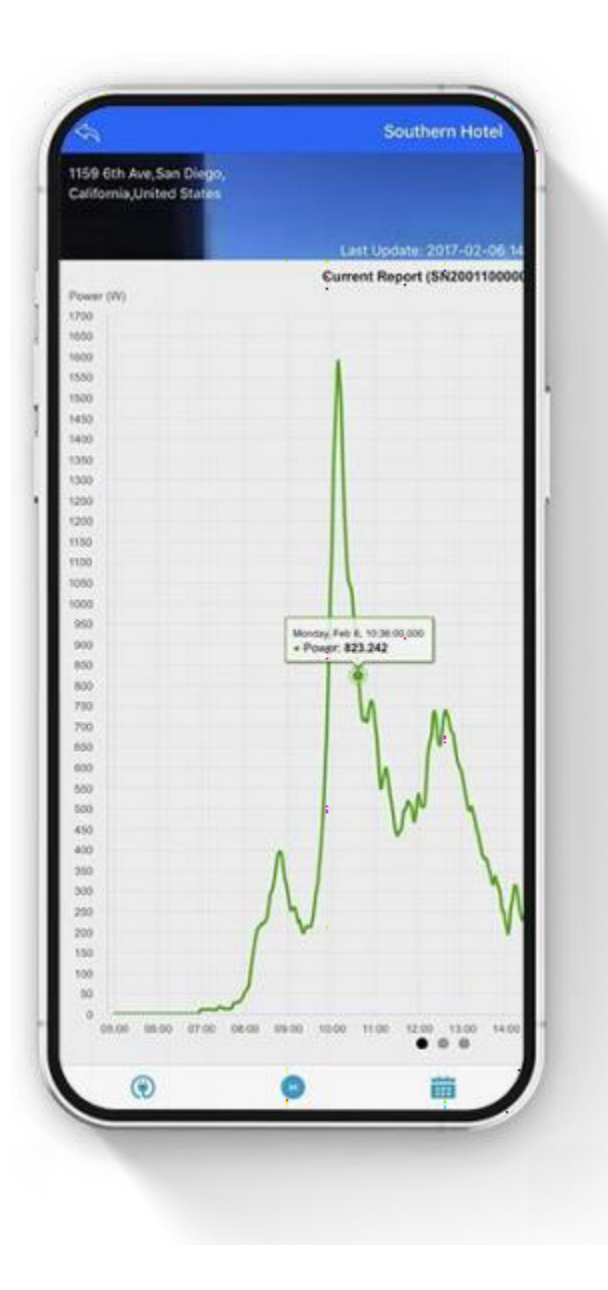

# Configurazione WiFi e creazione impianto

<u>App compatibile con IOS e Android ma può differire su alcune</u> <u>schermate durante la configurazione</u>

Northern Electric Power Co,. Ltd.

Data: 11/2023 Revisione: V2.0

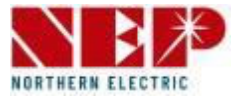

## 

#### NELLA FASE INIZIALE NON COLLEGARE IL MICROINVERTER ALLA RETE ELETTRICA AC

La modalità AP (Access Point) verrà attivata solo con:

- Moduli fotovoltaici (DC) connessi al microinverter

- Rete elettrica (AC) non connessa all'inverter

Se per errore viene collegato il microinverter alla rete elettrica, scollegare sia i moduli fotovoltaici che la connessione alla rete elettrica; procedere quindi alla connessione dei soli moduli fotovoltaici al microinverter

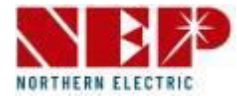

#### • Installare l'app NEPViewer

Cerca NEPViewer nell'App Store (iOS) o Google Play (Android)

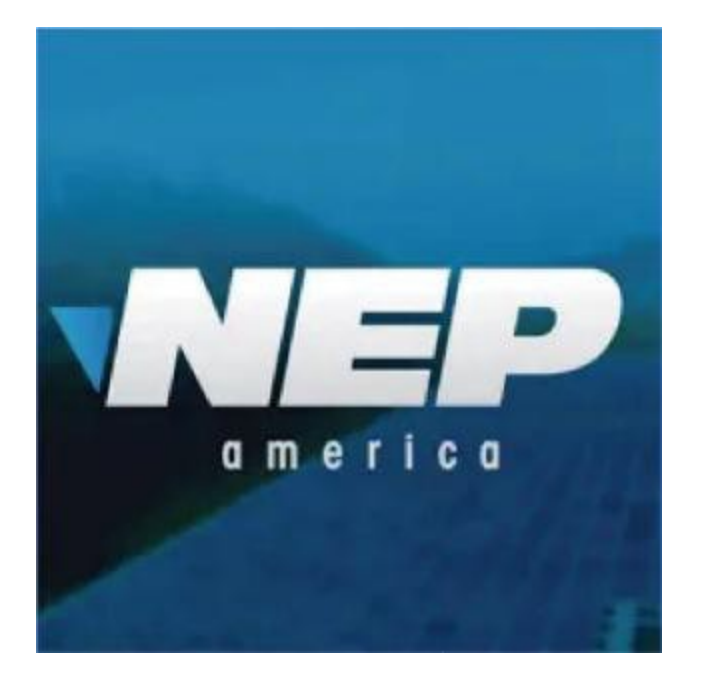

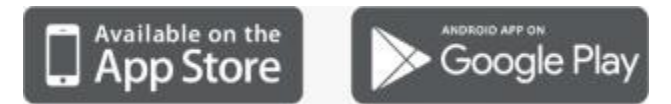

### • Apri NEPViewer

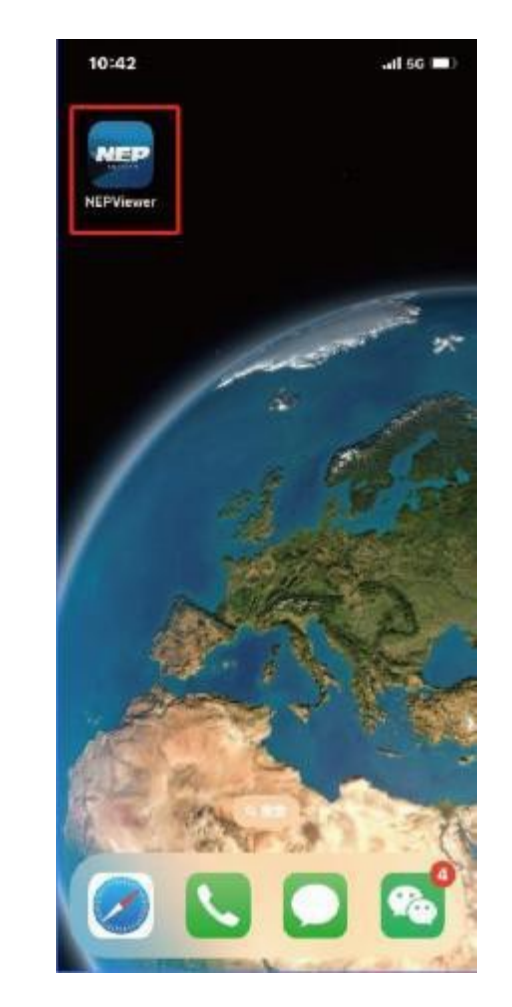

## Passaggio 2: creazione di un nuovo account

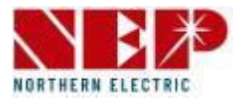

- 1. Inserisci una e-mail valida
- 2. Inserisci una password (almeno 6 caratteri.)
- 3. Inserisci nuovamente la password per conferma
- 4. Inserisci nome utente
- Inserisci il tuo numero di contatto (facoltativo)
- 6. Seleziona Paese/Regione
- Fai clic su "Registrati adesso" (Se la registrazione non andrà a buon fine, verrà visualizzato il motivo)

|                                   | Email 1            |
|-----------------------------------|--------------------|
|                                   |                    |
| NORTHERN ELECTRIC                 | Password 2         |
|                                   | Confirm Password 3 |
|                                   | Name 4             |
| Email                             | Contact number 6   |
| Descuverd                         | Country/Region 6   |
| Create New Account Reset Password |                    |
|                                   |                    |
| Sign in                           |                    |
|                                   | Register Now  🛛    |
|                                   |                    |

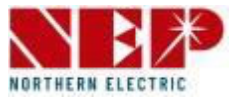

- Dopo aver compilato effettuato la creazione dell'account verrà visualizzata una finestra per consentire l'aggiunta di un impianto;
- Se si desidera proseguire e creare un nuovo impianto selezionare "Next"
- È possibile proseguire senza creare l'impianto selezionato "Skip"

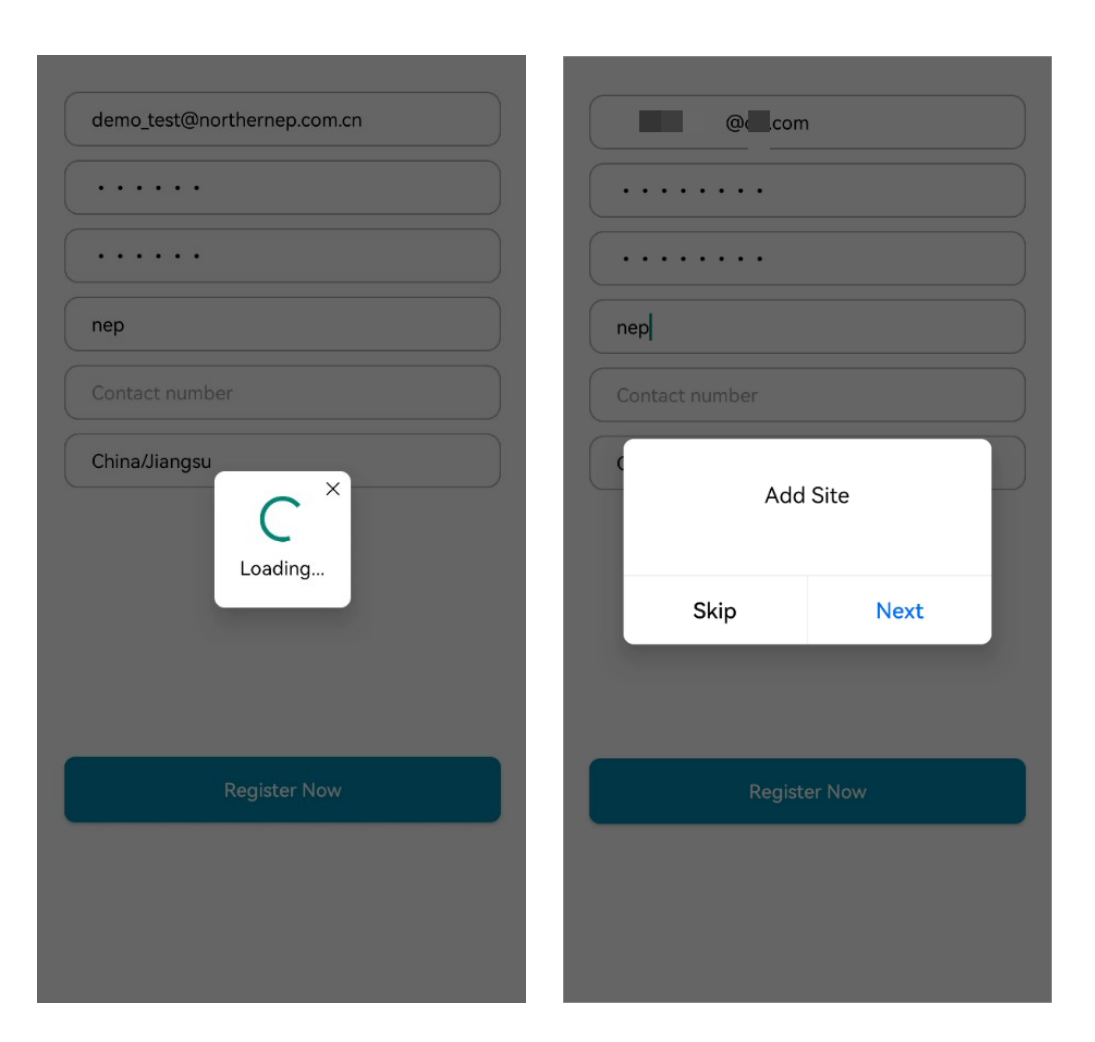

# Passaggio 3: creazione impianto

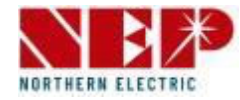

- 1. Caricare la foto dell'impianto (facoltativo). Verrà richiesta l'autorizzazione per l'accesso alla galleria delle foto)
- 2. Inserire il nome dell'impianto (obbligatorio)
- 3. Inserire l'e-mail dell'utilizzatore (obbligatorio)
- 4. Fai clic su "Posizione" (obbligatorio). Verranno visualizzati il paese e la regione in cui si sta creando l'impianto.)
- 5. Inserire il nome della città (obbligatorio)
- 6. Inserire il nome della via
- 7. Fare clic su "Fuso orario" (obbligatorio). Verrà letto il fuso orario in base alla "Località". Se viene modificata la "Località", il "Fuso orario" verrà modificato di conseguenza.)
- 8. Valuta € (obbligatorio)
- 9. Selezionare l'unità di temperatura (opzionale)
- 10. È possibile autorizzare la visione dell'impianto ad altri utenti (facoltativo). È possibile inserire più indirizzi e-mail separati da ",")
   Nota: altri potrebbero vedere le informazioni sulla tua pianta se le condividi con loro
- 11. Fare clic su "Next", il sistema effettuerà delle verifiche preliminari.
- 12. L'account verrà creato se non sono presenti anomalie.

| < Add PV Plant        |                             |
|-----------------------|-----------------------------|
| 1<br>Basic            | Details Done                |
| Plant Pictures        |                             |
| +•                    |                             |
| Basic settings        |                             |
| Plant Name* 2         |                             |
| Installer's Acct* 3   | (                           |
| Location* (4)         | China Gansu 💿               |
| City* 5               |                             |
| Street 6              |                             |
| Time Zones* 7         | Asia/Shanghai $ ight angle$ |
| Currency* (8)         | >                           |
| Temperature unit      | Celsius >                   |
| Share With (optional) | example@example.com         |
| Next                  | 0 ->                        |

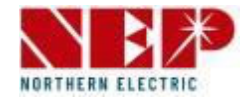

• Selezionare obbligatoriamente l'opzione "2" **BDM-WiFi**, quindi proseguire con la **Configurazione Wi-Fi**.

Attenzione

se si seleziona l'opzione "1- Gateway" l'operazione di creazione impianto non andrà a buon fine.

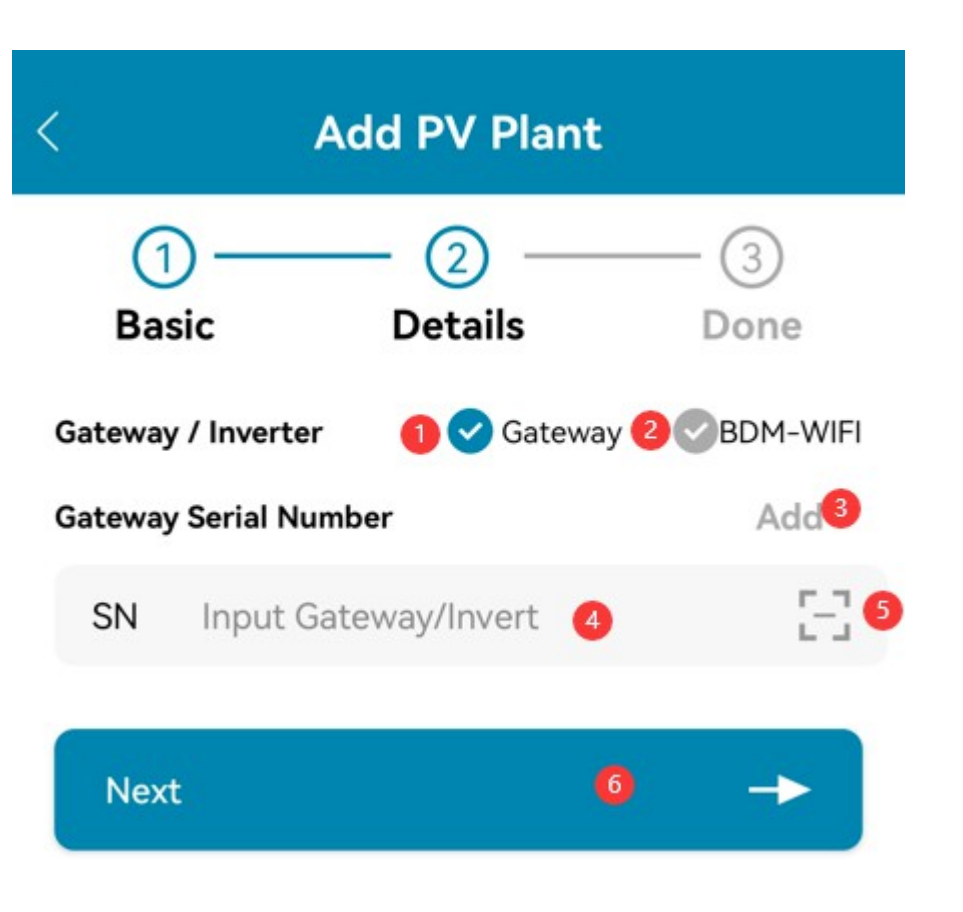

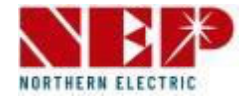

#### - Configurazione Wi-Fi -

• Verrà visualizzata la finestra di dialogo "Continue to configure Wi-Fi", selezionare Next.

#### Note

Per I microinverter BDM-200/300/350/400 selezionare la prima opzione: BDM-600

Assicurarsi che il microinverter non sia collegato alla

<u>rete elettrica</u>

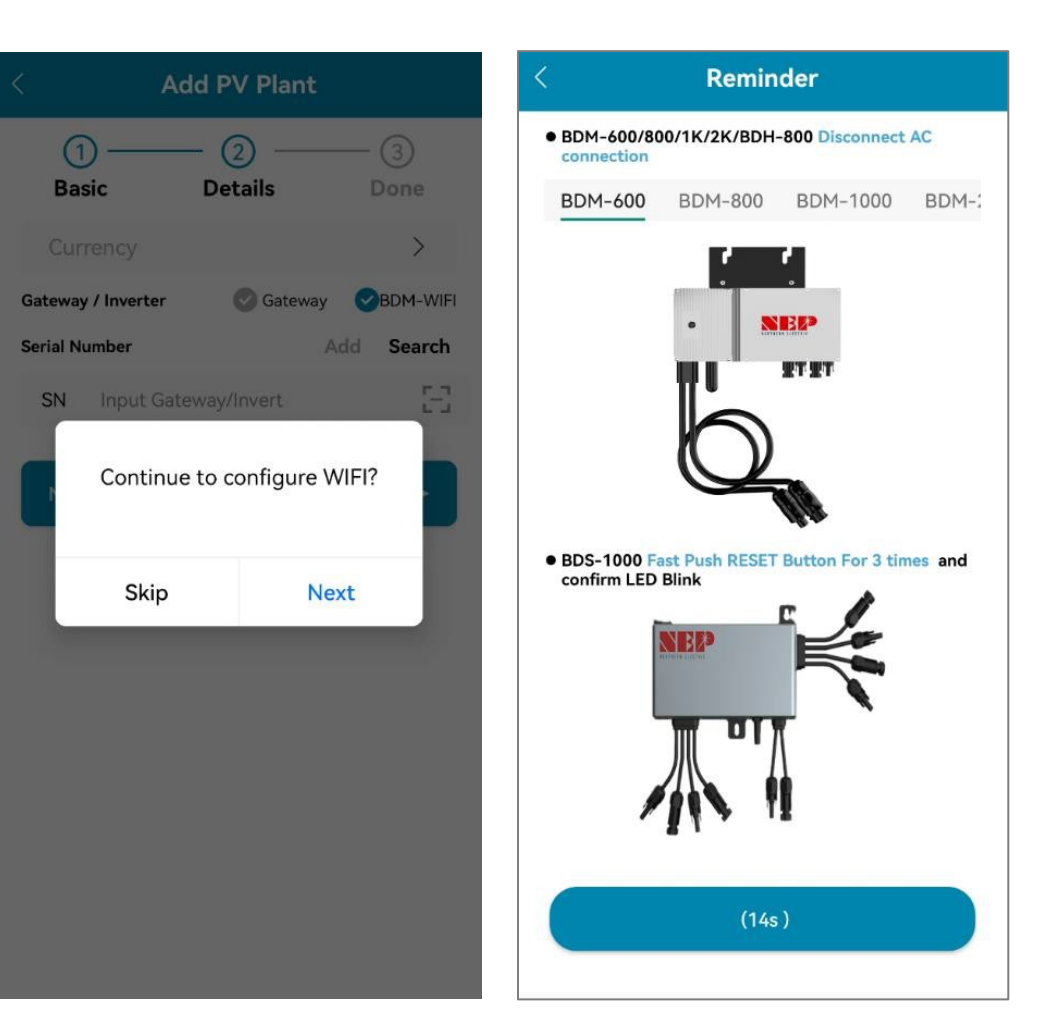

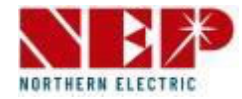

- Inserisci il nome e la password del WiFi cui si intende collegare il microinverter (WiFi di casa).
- È possibile fare clic sull'icona destra ed eseguire la scansione della rete Wifi e quindi selezionare quella desiderata
- Selezionare **NEXT** per verificare che i dati immessi siano corretti.

| < Select WiFi                                                                                                    |  |
|----------------------------------------------------------------------------------------------------|--|
| BDM-WiFi only supports 2.4GHz WiFi.                                                                                                   |  |
| WiFi Name                                                                                                    |  |
| Enter wifi password                                                                                                    |  |
| (i) NEPViewer cannot obtain your WiFi password according to Android safety regulation. Please input your HOME WiFi password manually. |  |
|                                                                                                    |  |
| Next                                                                                                    |  |
|                                                                                                    |  |

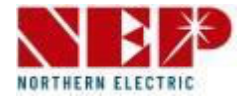

- Se il telefono <u>è connesso</u> al Wi-Fi di casa, l'app effettuerà automaticamente una scansione della rete e mostrerà una nuova pagina con la lista dei microinverter disponibili alla connessione
- Se il telefono <u>non è collegato</u> al WiFi di casa, l'app mostrerà un messaggio per la connessione al WiFi di casa.

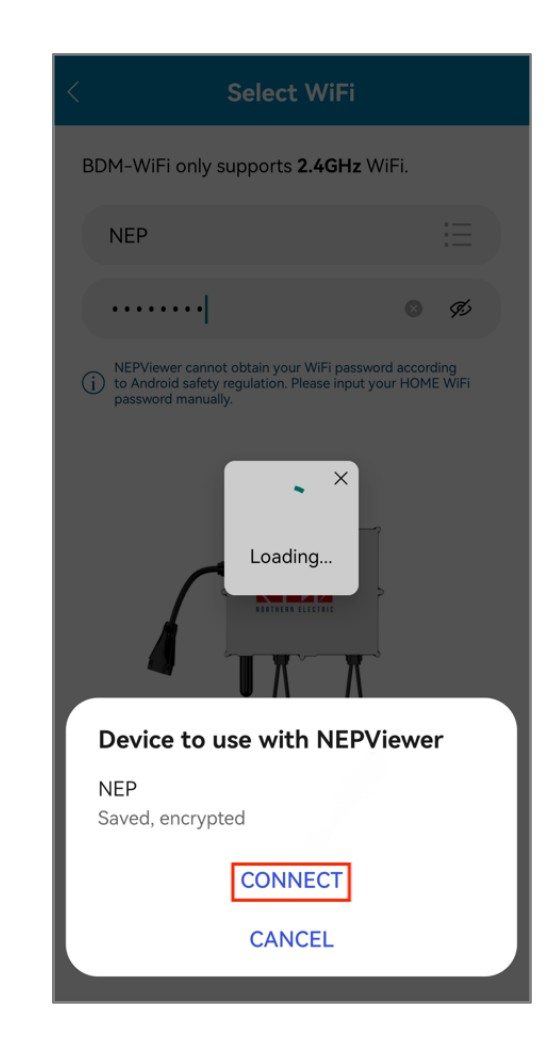

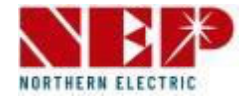

• Seleziona il dispositivo da collegare alla rete WiFi

- Selezionare **NEXT** per accedere alla pagina di Configurazione WiFi.
- Selezionare Connect per collegare il microinverter

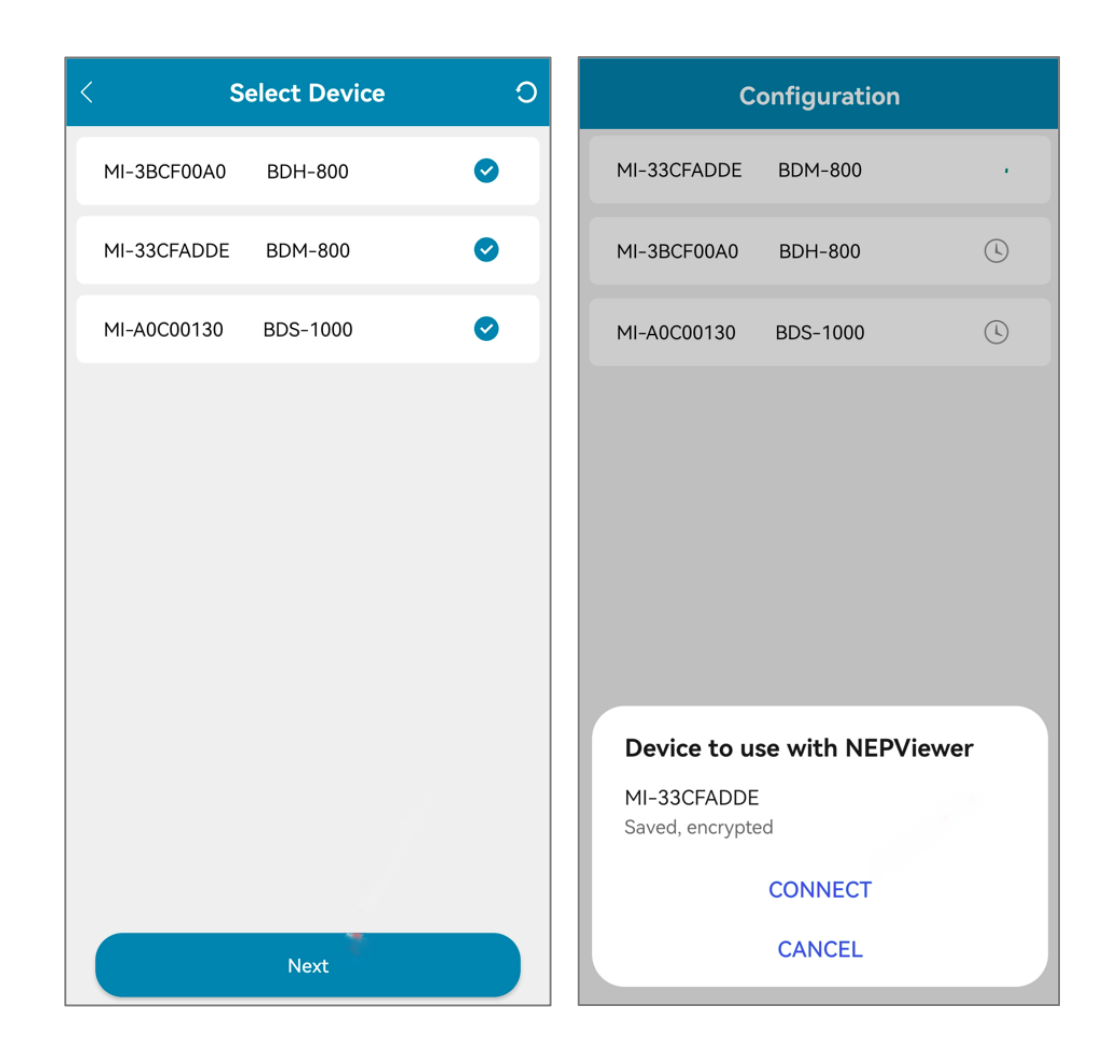

## **Passaggio 3: creazione impianto**

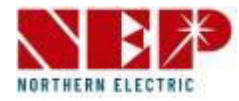

Nota

Se non viene visualizzato alcun dispositivo:

- Premere il pulsante "+" per aprire la finestra delle impostazioni Wi-Fi
- Premere "Aggiorna" per aggiornare e cercare i microinverter disponibili

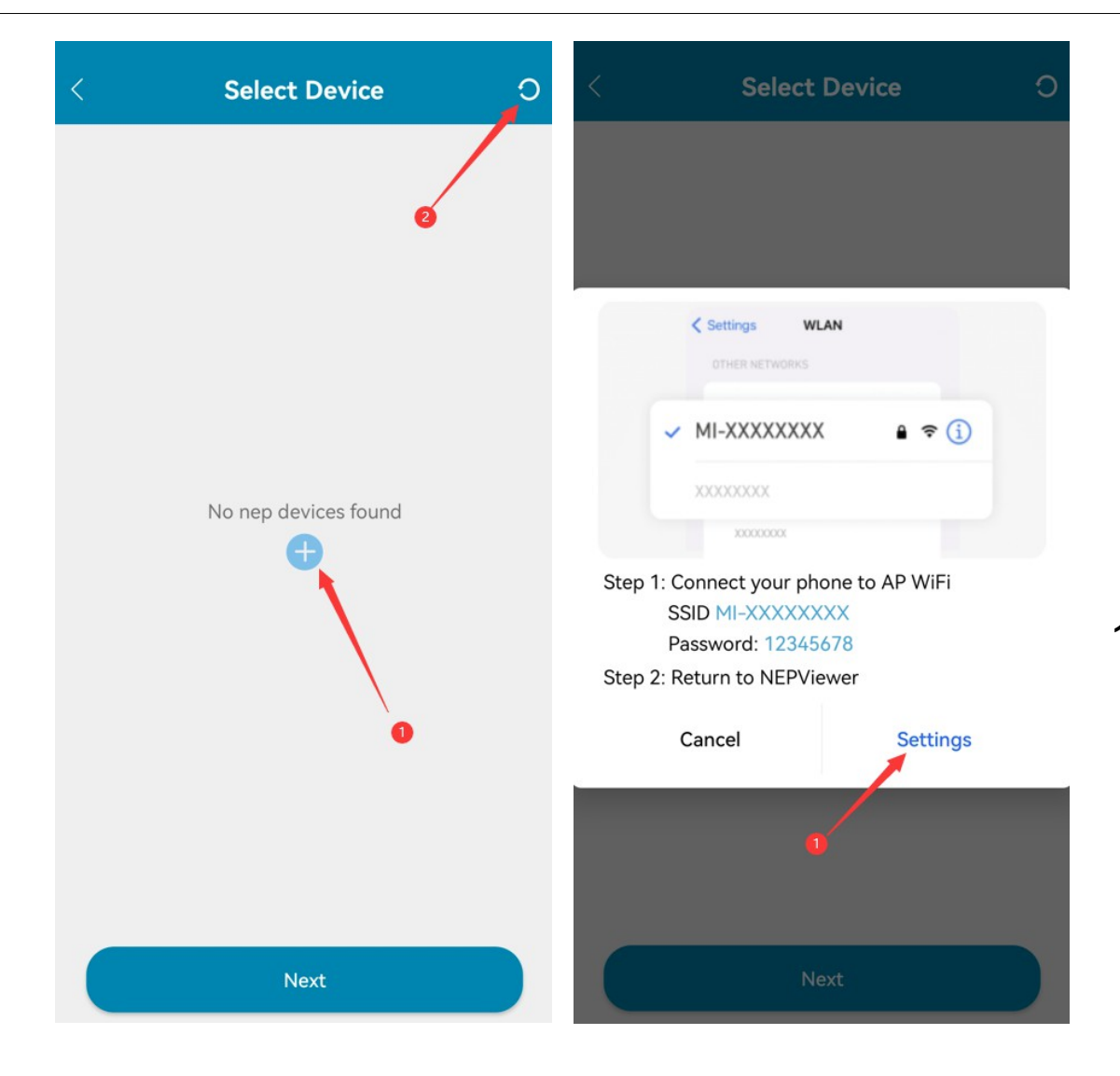

 Fare clic su "Settings" per accedere all'interfaccia WiFi per la connessione del telefono cellulare

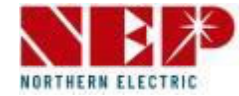

- Configuration  $\boldsymbol{\otimes}$ MI-33CFADDE BDM-800 MI-3BCF00A0 BDH-800 MI-A0C00130 BDS-1000 Done Retry
- Se un dispositivo viene segnalato con la "X" (che corrisponde ad una anomalia), premere **Retry** per riavviare la procedura di riconnessione alla rete.
- Premere su **TEST** per andare alla pagina di test della connessione.

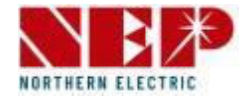

Se il microinverter è connesso alla rete, verrà visualizzato l'indirizzo IP immediatamente sotto al Serial number

Se l'indirizzo IP non viene visualizzato provare a ripetere il test

Premere **Done** per completare e uscire dalla configurazione.

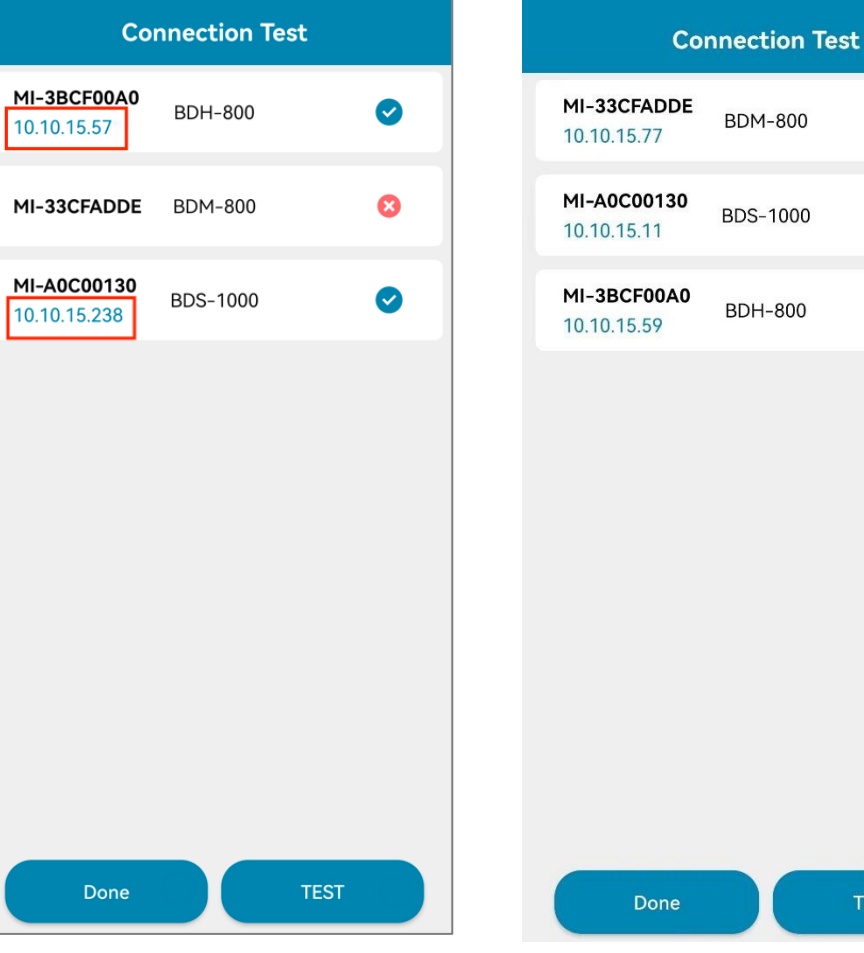